1. Нажмите на пульте кнопку «MENU».

2. При помощи клавиш навигации влево и вправо перейдите в раздел «Каналы». Далее перейдите в раздел «Автонастройка».

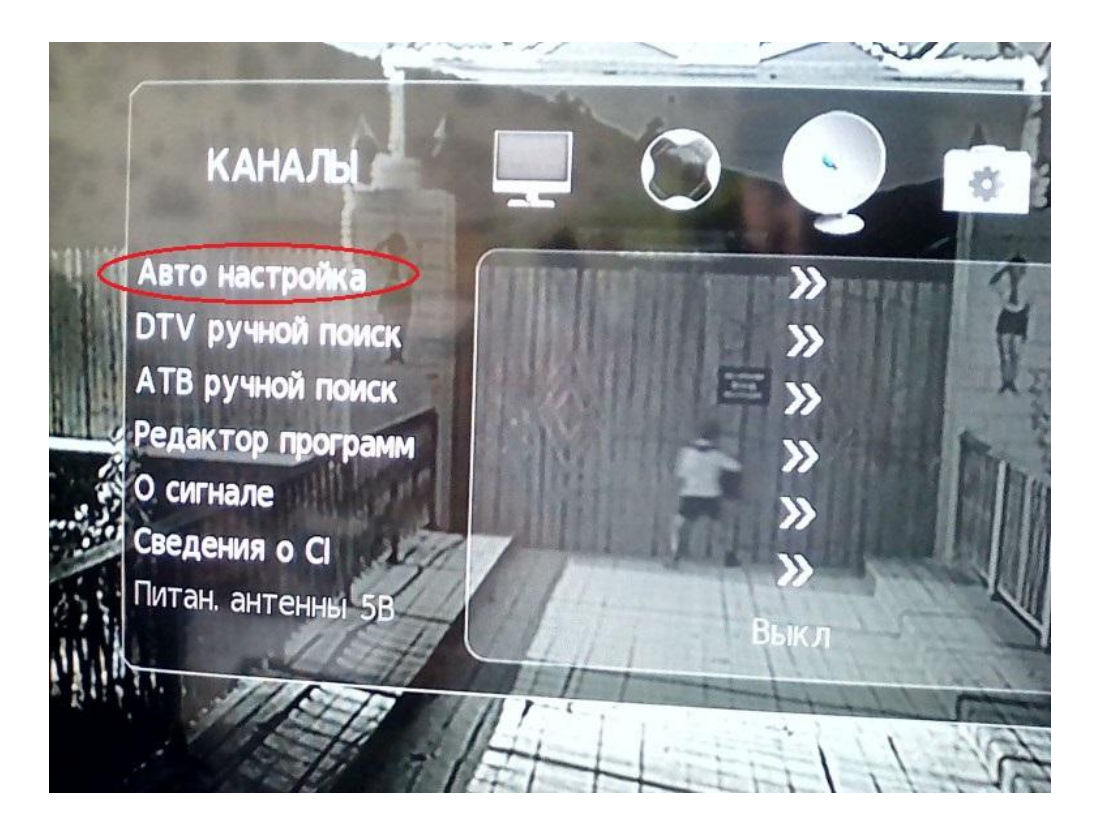

3. Тип настройки установите в значение «DVB-C». Тип каналов выберите ЦТВ,

нажмите **«ОК»** на пульте. При запросе страны выберите **Россию** (в некоторых случаях может потребоваться выбрать Германию или Бельгию).

| Тип настройки |          | DVB-C        |
|---------------|----------|--------------|
| Германия      | Греция   | Венгрия      |
| < Италия      | Ирландия | Люксембург 🕨 |
| Нидерланды    | Норвегия | Польша       |
| The Men       | ľU       |              |

4. Далее необходимо установить параметр Тип сканирования в значение Сеть, параметры установите следующие:

- Тип сканирования: сеть;
- Частота: **354000**;
- ID сети: авто;
- Скорость передачи: 7000.

5. Нажмите «**ОК**» и дождитесь окончания поиска.

Поздравляем, всё готово!